# **ECU Upgrade**

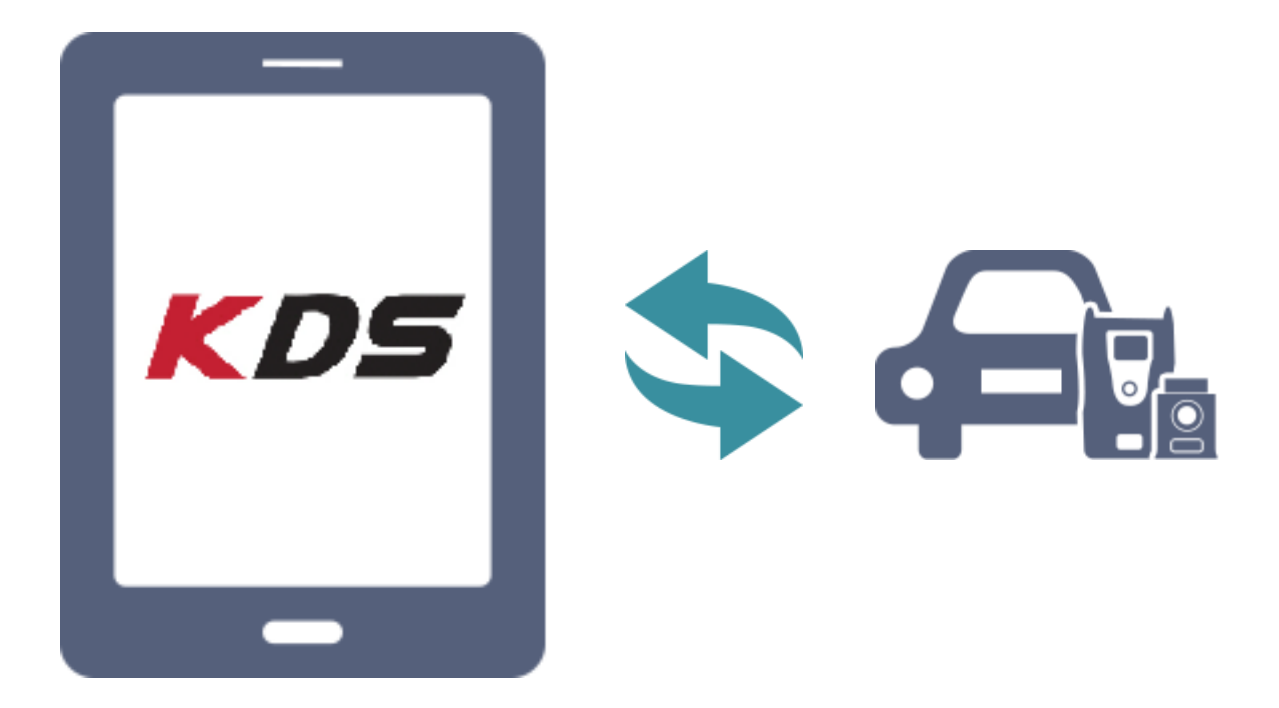

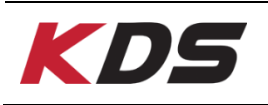

### ECU Upgrade

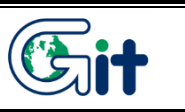

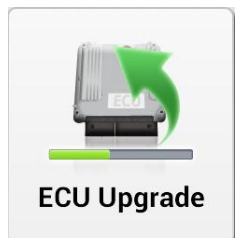

The purpose of this function is to upgrade data on the ECU(electronic control unit ) to improve the vehicle performance or correct a known issue.

There are two ways to upgrade the ECU as below:

- ♦ Auto Mode
- VENGA(YN)/2011/D 1.4 TCI. vci 📾 🚯 🔡 HOME Onlin ECU Upgrade 🚘 VENGA(YN) > 2011 > D 1.4 TCI-U2 **Manual Mode** Auto Mode Information CAUTION 1. DO NOT start the engine and DO NOT turn the ignition key to the OFF position during the ECU upgrade 2. Ensure that the battery is fully charged BEFORE beginning ECU upgrade. 3. Confirm the target vehicle/system BEFORE performing a manual/error mode ECU upgrade. 4. Review the applicable TSB/procedure before performing an ECU upgrade. 5. Make certain that the proper connector mentioned in the related TSB is used. 6. Ensure that any applicable components are replaced BEFORE performing the ECU upgrade 7. Confirm the new ROM ID after performing an ECU upgrade. Bo not disconnect the communication with vehicle during upgrading the ECU!! Do not touch any system buttons while performing this function.
- Manual Mode

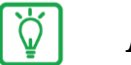

Notice

- VCI II should be paired to the KDS tablet by USB cable or Wi-Fi Direct to perform ECU Upgrade on the KDS tablet.
- If the VCI II is not paired to the KDS tablet properly or if there is a problem with vehicle communication, "Auto Mode" and "Manual Mode" on ECU Upgrade screen are inactive.

### ECU Upgrade – Auto Mode

"Auto mode" means upgrade is automatically performed based on the ROM ID that is read from the current control module. It automatically compares ROMID with the events and shows only the events that should be updated. Select each event, and upgrade automatically only for the selected events.

Caution

#### Before ECU upgrade, be sure to check "Information" below.

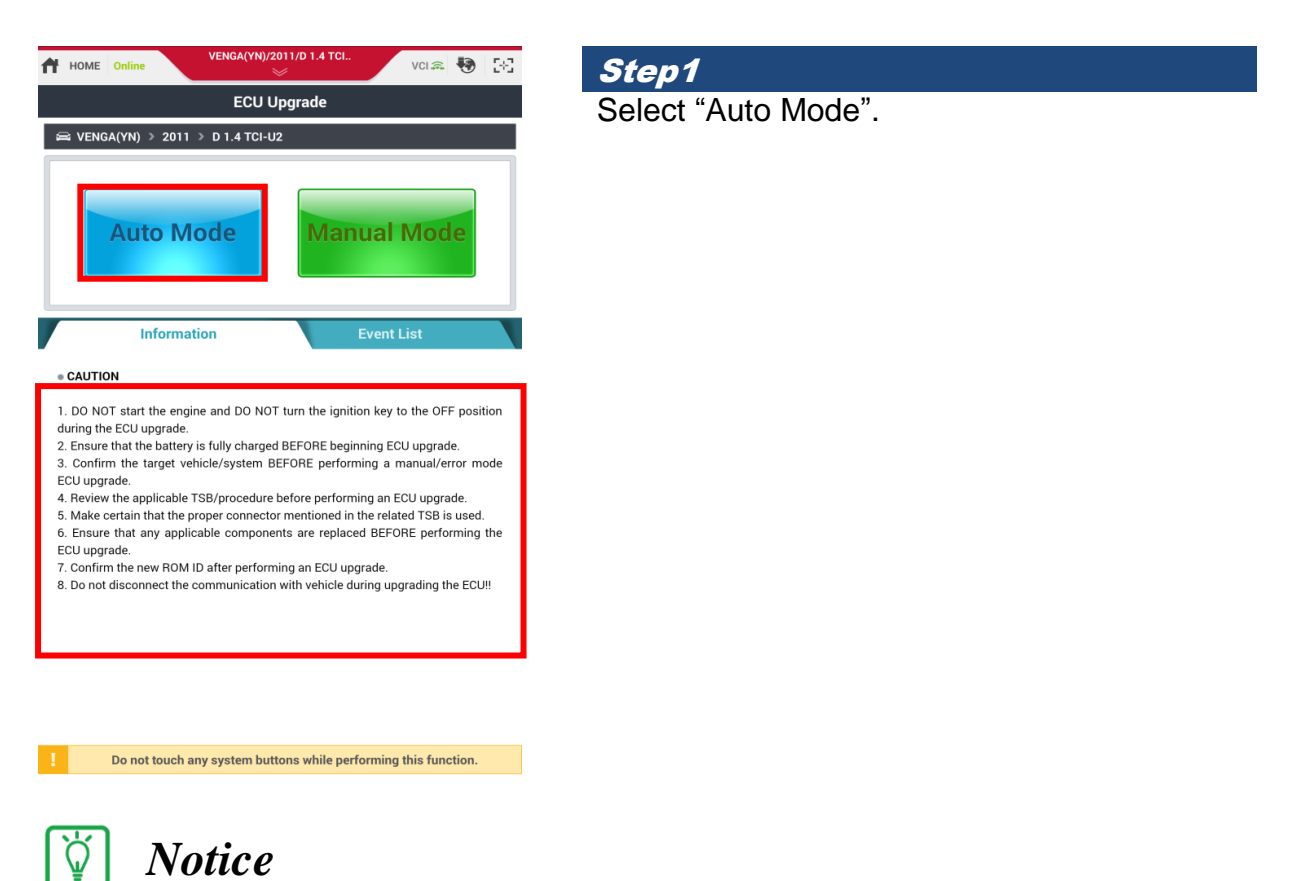

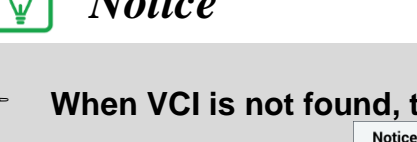

**When VCI is not found, the pop-up message below appears.** 

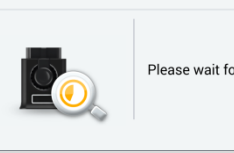

Please wait for Wi-Fi Direct connection

| HOME Online                                                                                                    | VENGA(YN)                                                                          | /2011/D 1.4 <sup>·</sup>                                             | TCI                                                                               | VCI 🙃                                                       | •                                        | 58       |
|----------------------------------------------------------------------------------------------------|------------------------------------------------------------------------------------|----------------------------------------------------------------------|-----------------------------------------------------------------------------------|-------------------------------------------------------------|------------------------------------------|----------|
|                                                                                                    | ECU                                                                                | Upgrade                                                              |                                                                                   |                                                             |                                          | ₽        |
| 📾 VENGA(YN) > 2011                                                                                                    | > D 1.4 TCI-                                                                       | U2                                                                   |                                                                                   |                                                             |                                          |          |
| System                                                                                                    |                                                                                    |                                                                      |                                                                                   |                                                             |                                          |          |
|                                                                                                    | EPS                                                                                |                                                                      |                                                                                   |                                                             | >                                        |          |
| ROM ID                                                                                                    |                                                                                    |                                                                      |                                                                                   |                                                             |                                          |          |
| Currently in Vehicle                                                                                                    |                                                                                    |                                                                      |                                                                                   | ID Che                                                      | ck                                       |          |
| Latest Update                                                                                                    |                                                                                    |                                                                      |                                                                                   |                                                             |                                          |          |
| Event Group                                                                                                    |                                                                                    |                                                                      |                                                                                   |                                                             | TSB                                      |          |
| Prev                                                                                                    | rious                                                                              |                                                                      | Upgrade                                                                           |                                                             |                                          |          |
|                                                                                                    |                                                                                    |                                                                      |                                                                                   |                                                             |                                          |          |
| Informa                                                                                                    | ition                                                                              |                                                                      |                                                                                   |                                                             | _                                        | ≽        |
| CAUTION                                                                                                    |                                                                                    |                                                                      |                                                                                   |                                                             |                                          |          |
| <ol> <li>DO NOT start the eng<br/>during the ECU upgrade.</li> <li>Ensure that the batter</li> <li>Confirm the target vi<br/>ECU upgrade.</li> <li>Review the applicable</li> <li>Make certain that the</li> </ol> | ine and DO N<br>y is fully charg<br>chicle/system<br>TSB/procedur<br>proper connec | DT turn the<br>ed BEFORE<br>BEFORE pe<br>e before per<br>tor mention | ignition key t<br>beginning EC<br>rforming a n<br>forming an E<br>ed in the relat | o the OFf<br>U upgrad<br>nanual/er<br>CU upgra<br>ed TSB is | = positi<br>e.<br>ror mo<br>de.<br>used. | on<br>de |

Do not touch any system buttons while performing this function.

#### Step2

Select the system to perform ECU Upgrade.

| Ì | Notice |
|---|--------|
| = |        |

1

It displays only the system which ECU upgrade Event is supported on the selected vehicle.

| HOME Online                                                                                                    | VENGA(YN)/201                                                                                         | 1/D 1.4 TCI                                                                      | V                                   | CI 🙃                                   | Ð                           | 38         |
|----------------------------------------------------------------------------------------------------|----------------------------------------------------------------------------------------------------|----------------------------------------------------------------------------------|-------------------------------------|----------------------------------------|-----------------------------|------------|
|                                                                                                    | ECU Up                                                                                                | grade                                                                            |                                     |                                        |                             | ₽          |
| 📾 VENGA(YN) > 20                                                                                                    | 011 > D 1.4 TCI-U2                                                                                    |                                                                                  |                                     |                                        |                             |            |
| System                                                                                                    |                                                                                                    |                                                                                  |                                     |                                        |                             |            |
|                                                                                                    | EPS                                                                                                   |                                                                                  |                                     |                                        | >                           |            |
| ROM ID                                                                                                    |                                                                                                    |                                                                                  |                                     |                                        |                             |            |
| Currently in Vehicle<br>Latest Update                                                                                                    | 98YN502MCWEH<br>9BYN502MCWEH                                                                          | 11A02<br>11A04                                                                   |                                     | ID Che                                 | ck                          |            |
| • Event Group                                                                                                    |                                                                                                    |                                                                                  |                                     |                                        | TSB                         |            |
| 320.YN U2 1.4 HE                                                                                                    | SITAITON IMPROVEN                                                                                     | MENT                                                                             |                                     |                                        |                             |            |
| 283.YN U2-1.4 EN                                                                                                    | GINE COMBUSTION                                                                                       | NOISE IMPROVEM                                                                   | IENT                                |                                        |                             |            |
| Р                                                                                                    | revious                                                                                               | Upgrad                                                                           | de                                  |                                        |                             |            |
| Infor                                                                                                    | mation                                                                                                |                                                                                  |                                     |                                        |                             | ≽          |
| CAUTION                                                                                                    |                                                                                                    |                                                                                  |                                     |                                        |                             |            |
| <ol> <li>DO NOT start the during the ECU upgra</li> <li>Ensure that the bat</li> <li>Confirm the targe</li> <li>ECU upgrade.</li> <li>Review the applica</li> </ol> | engine and DO NOT t<br>de.<br>tery is fully charged E<br>t vehicle/system BEF<br>ble TSB/procedure be | urn the ignition ke<br>BEFORE beginning<br>FORE performing<br>efore performing a | ey to ti<br>ECU u<br>a mar<br>n ECU | ne OFF<br>opgrade<br>oual/en<br>upgrad | posit<br>e.<br>or mo<br>de. | ion<br>ode |
| 5. Make certain that t                                                                                                    | he proper connector r                                                                                 | mentioned in the re                                                              | elated                              | TSB is                                 | used.                       |            |

#### Step3

When the user presses [ID Check] button, the application software searches ROM ID on the selected system.

| HOME Online          | VENGA(YN)/2011/D 1.4 | TCI        | vci 🏔 😽 🔀 |
|----------------------|----------------------|------------|-----------|
|                      | ECU Upgrade          |            | ₽         |
| 🚔 VENGA(YN) > 20     | 1 > D 1.4 TCI-U2     |            |           |
| System               |                      |            |           |
|                      | EPS                  |            | >         |
| ROM ID               |                      |            |           |
| Currently in Vehicle | 98YN502MCWEHIA02     |            | ID Check  |
| Latest Update        | 9BYN502MCWEHIA04     |            | ib oncor  |
| Event Group          |                      |            | TSB       |
| 320.YN U2 1.4 HES    | ITAITON IMPROVEMENT  |            |           |
| 283.YN U2-1.4 ENG    | INE COMBUSTION NOISE | IMPROVEMEN | т         |
| Pr                   | evious               | Upgrade    |           |
| Inform               | ation                |            | *         |
|                      |                      |            |           |

#### Step4

2

Check "Currently in Vehicle ID" and "Latest Update ID" on "ROM ID" section.

Select the Upgrade Event on "Event Group" section and tap [Upgrade] button.

#### CAUTION

1. DO NOT start the engine and DO NOT turn the ignition key to the OFF position

during the ECU upgrade. 2. Ensure that the battery is fully charged BEFORE beginning ECU upgrade.

3. Confirm the target vehicle/system BEFORE performing a manual/error mode ECU upgrade. Review the applicable TSB/procedure before performing an ECU upgrade.

5. Make certain that the proper connector mentioned in the related TSB is used. Do not touch any system buttons while performing this function.

| ñ                                      | HOME Online VENGA(YN)/2011/D 1.4 TCL. VCI 🚓 😓 🔡                                                                                                    |
|----------------------------------------|----------------------------------------------------------------------------------------------------|
|                                        | ECU Upgrade 🧳                                                                                                    |
| æ                                      | VENGA(YN) > 2011 > D 1.4 TCI-U2                                                                                                    |
| •                                      | System                                                                                                    |
|                                        |                                                                                                    |
| •                                      | ROM ID                                                                                                    |
| C/                                     | urrentlv in Vehicle 98YN502MCWFHIA02                                                                                                    |
|                                        | Do not touch the system buttons<br>(like 'Back', 'Home', 'etc.') while<br>performing this function.<br>It may damage ECU.                                                                                                    |
|                                        | ОК                                                                                                    |
|                                        |                                                                                                    |
| 7                                      | Information ×                                                                                                    |
|                                        | CAUTION                                                                                                    |
| 1.<br>du<br>2.<br>3.<br>E0<br>4.<br>5. | DO NOT start the engine and DO NOT turn the ignition key to the OFF position<br>ring the ECU upgrade.<br>Ensure that the battery is fully charged BEFORE beginning ECU upgrade.<br>Confirm the target vehicle/system BEFORE performing a manual/error mode<br>U upgrade.<br>Review the applicable TSB/procedure before performing an ECU upgrade.<br>Make certain that the proper connector mentioned in the related TSB is used. |
|                                        | Do not touch any system buttons while performing this function.                                                                                                    |

#### Step5

Please refer to the "Caution" and click the [OK] button.

### Caution

Do not touch or interrupt the program while performing ECU Upgrade. P

| HOME Online          | VENGA(YN)/2011/D 1.4 TCI                                    |      | VCI 🙃 | • | 58 |
|----------------------|-------------------------------------------------------------|------|-------|---|----|
|                      | ECU Upgrade                                                 |      |       |   | P  |
| 📾 VENGA(YN) > 2011   | > D 1.4 TCI-U2                                              |      |       |   |    |
| 320.YN U2 1.4 HESITA | NITON IMPROVEMENT                                           |      |       |   |    |
|                      |                                                             |      |       |   |    |
|                      | 29%                                                         |      |       |   |    |
|                      | ECU Upgrading(1/2)                                          |      |       |   |    |
| ECU                  | is in the process of being upgra<br>Please wait few minute. | ded. |       |   |    |
| ROM ID               |                                                             |      |       |   |    |
| Currently in Vehicle | 98YN502MCWEHIA02                                            |      |       |   |    |
| Latest Update        | 9BYN502MCWEHIA04                                            |      |       |   |    |
|                      | ОК                                                          |      |       |   |    |
| Informa              | ation                                                       |      |       |   |    |

#### CAUTION

1. DO NOT start the engine and DO NOT turn the ignition key to the OFF position

DU NUT start the engine and DU NUT turn the ignition key to the OFF position during the ECU upgrade.
 Ensure that the battery is fully charged BEFORE beginning ECU upgrade.
 Confirm the target vehicle/system BEFORE performing a manual/error mode ECU upgrade.

Do not touch any system buttons while performing this function. 1

| HOME Online                          | VENGA(YN)/2011/D 1.4 TCI                                              | vci 🚌 🎝         | 383   |
|--------------------------------------|-----------------------------------------------------------------------|-----------------|-------|
|                                      | ECU Upgrade                                                           |                 | ₽     |
| 🚔 VENGA(YN) > 2011                   | > D 1.4 TCI-U2                                                        |                 |       |
| 320.YN U2 1.4 HESITA                 | ITON IMPROVEMENT                                                      |                 |       |
|                                      |                                                                       |                 |       |
|                                      | 100%                                                                  |                 |       |
|                                      | ECU Upgrading(2/2)                                                    |                 | _     |
| then ba                              | Turn IG off for 20 seconds and<br>ck on. Click the OK button to conti | nue.            |       |
| ROM ID                               |                                                                       |                 |       |
| Currently in Vehicle                 | 98YN502MCWEHIA02                                                      |                 |       |
| Latest Update                        | 9BYN502MCWEHIA04                                                      |                 |       |
|                                      | ОК                                                                    |                 |       |
| Informa                              | ation                                                                 |                 |       |
| • CAUTION<br>1. DO NOT start the eng | ine and DO NOT turn the ignition key                                  | to the OFF posi | ition |

DO NOT start the engine and DO NOT turn the ignition key to the OFF position during the ECU upgrade.
 Ensure that the battery is fully charged BEFORE beginning ECU upgrade.
 Confirm the target vehicle/system BEFORE performing a manual/error mode ECU upgrade.

Do not touch any system buttons while performing this function.

#### Step6

ECU upgrade is being performed automatically.

### Step7

Turn IG off the 20 seconds and click the [OK] button to continue.

| HOME Online          | VENGA(YN)/2011/D 1.4 TCI<br>※    | VCI 🙃 | 🖲 🖂 |
|----------------------|----------------------------------|-------|-----|
|                      | ECU Upgrade                      |       | ₽   |
| 📾 VENGA(YN) > 2011   | I → D 1.4 TCI-U2                 |       |     |
| 320.YN U2 1.4 HESITA | NTON IMPROVEMENT                 |       |     |
|                      |                                  |       |     |
|                      | Succeed                          |       | - 1 |
| The E                | CU Upgrade is successfully finis | hed.  |     |
| ROM ID               |                                  |       |     |
| Currently in Vehicle | 9BYN502MCWEHIA04                 |       |     |
| Latest Update        | 9BYN502MCWEHIA04                 |       |     |
|                      | ОК                               |       |     |
| Informa              | ation                            |       |     |
|                      |                                  |       |     |

CAUTION

1. DO NOT start the engine and DO NOT turn the ignition key to the OFF position DU NOT start the engine and DU NOT turn the ignition key to the OFF position during the ECU upgrade.
 Ensure that the battery is fully charged BEFORE beginning ECU upgrade.
 Confirm the target vehicle/system BEFORE performing a manual/error mode ECU upgrade.

1 Do not touch any system buttons while performing this function. Step8 After ECU Upgrade is complete, check "Currently in Vehicle ROM ID".

Tap [OK] button.

1

2

The pop-up message is displayed and "Fault Code Searching" function is able to be performed as below.

| Notice |                   |                      |  |
|--------|-------------------|----------------------|--|
|        | Do you want run F | ault Code Searching? |  |
|        |                   |                      |  |
|        | Voc               | No                   |  |

#### ECU Upgrade – Manual Mode

"Manual mode" is used to upgrade when there is a failure during procedure or replaces a data of ECU for special purpose. It shows all events for the selected system. It is forced to upgrade data from the current ROM ID to a previous version of ROM ID. The User can select each event for the control module to update intentionally. Password should be written at this progress.

### (!) Caution

- Manual mode must be performed only when Auto mode reprogramming failed.
- ECU can be damaged if the ECU specification is not matched with selected event.
- If Auto mode reprogramming fails, turn IG switch off for 10 seconds then place IG switch on position and then perform manual mode reprogramming

| 🕆 HOME Online VENGA(YN)/2011/D 1.4 TCL. VCL 📾 💀 🔀                                                                                                    | Step1                |
|----------------------------------------------------------------------------------------------------|----------------------|
| ECU Upgrade                                                                                                    | Select "Manual Mode" |
| ⇔ VENGA(YN) > 2011 > D 1.4 TCI-U2                                                                                                    |                      |
| Auto Mode Manual Mode                                                                                                    |                      |
| Information Event List                                                                                                    |                      |
| • CAUTION                                                                                                    |                      |
| DO NOT start the engine and DO NOT turn the ignition key to the OFF position<br>during the ECU upgrade.     Secure that the battory is fully charged BEEORE bacinging ECU upgrade. |                      |
| <ol> <li>Confirm the target vehicle/system BEFORE performing a manual/error mode<br/>ECU upgrade.</li> </ol>                                                                       |                      |
| Review the applicable TSB/procedure before performing an ECU upgrade.     Make certain that the proper connector mentioned in the related TSB is used.                             |                      |
| b. Ensure that any applicable components are replaced BEFURE performing the<br>ECU upgrade. 7. Confirm the new ROM ID after performing an ECU upgrade.                             |                      |
| 8. Do not disconnect the communication with vehicle during upgrading the ECU!!                                                                                                    |                      |
|                                                                                                    |                      |
|                                                                                                    |                      |
|                                                                                                    |                      |
| Do not touch any system buttons while performing this function.                                                                                                    |                      |

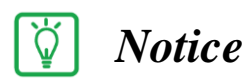

#### When VCI is not found, the pop-up message below appears

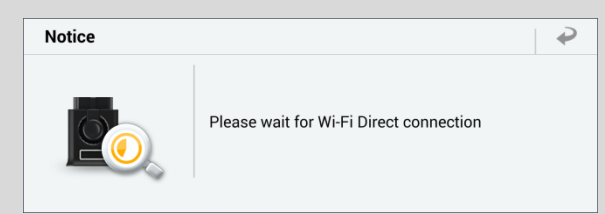

**"** "Vehicle Selection" should be performed before executing this function.

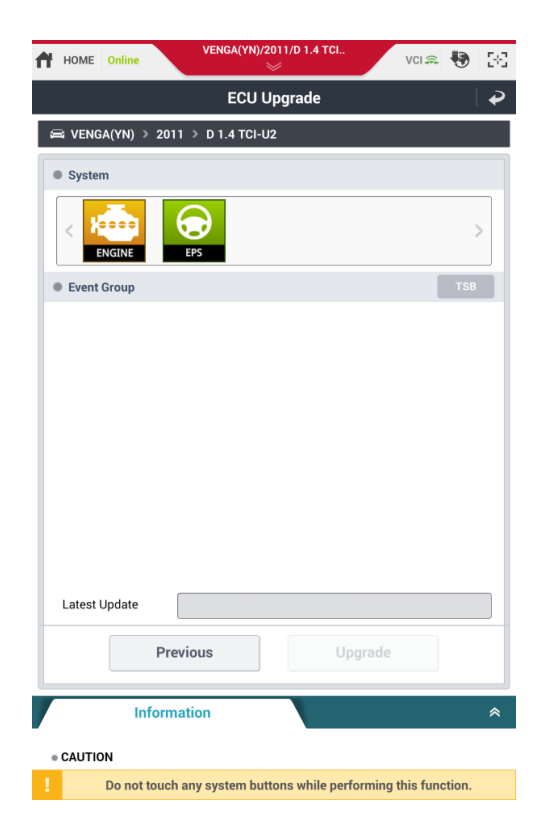

*Step2* Select the system to perform ECU Upgrade.

## 🚺 Notice

It displays only the system which ECU upgrade Event is supported at the selected vehicle.

| ■ VENGA(YN) > 2011 ><br>● System                                   | ECU Up<br>D 1.4 TCI-U2 | grade           |    |     | • |
|--------------------------------------------------------------------|------------------------|-----------------|----|-----|---|
| <ul> <li>■ VENGA(YN) &gt; 2011 &gt; 1</li> <li>■ System</li> </ul> | D 1.4 TCI-U2           |                 |    |     |   |
| • System                                                           |                        |                 |    |     |   |
|                                                                    |                        |                 |    |     |   |
| ENGINE EPS                                                         |                        |                 |    | )   | > |
| Event Group                                                        |                        |                 |    | TSB |   |
| 354.YN U1.4 DTC(P2459)                                             | LOGIC IMPRO            | OVEMENT         |    | 4   |   |
| 320.YN U2 1.4 HESITAITO                                            | N IMPROVEN             | IENT            |    | J   |   |
| 283.YN U2-1.4 ENGINE C                                             | OMBUSTION              | NOISE IMPROVEME | NT | ٤   |   |
| 220.YN U1.4 ECM UPGRA                                              | DE                     |                 |    | ٩   | ( |
| 209.YN 1.4 AUTO CRUISE                                             | CONTROL LO             | OGIC IMPROVEMEN | т  | 1   |   |
| YN 1.4 EU5 H/POWER 6                                               |                        |                 |    |     |   |
| YN 1.4 EU5 L/POWER 5M                                              | AT : 39130-2A          | 311             |    |     |   |
| YN 1.4 EU5 L/POWER 6M                                              | AT : 39130-2A          | 362             |    |     |   |
| YN 1.4 EU4 H/POWER 6                                               | VIT : 39130-24         | 4321            |    |     |   |
| Latest Update 981                                                  | N502MCWEH              | 1IA02           |    |     |   |
| Previou                                                            | s                      | Upgrade         | •  |     |   |
| Information                                                        | 1                      |                 |    |     | * |
| CAUTION                                                            |                        |                 |    |     |   |

#### Step3

Select the ECU Upgrade Event on Event Group

Select the detailed event below.

### () Caution

- Check vehicle information on the TSB document and then, perform the ECU upgrade with the correct ECU Upgrade Event.
- If the vehicle information is not correct, it can cause a problem when performing the ECU upgrade, rendering the ECU unusable

| HOME Online VENGA(YN)/2011/D 1.4 TCL. VCI 🚓 😓 👯   |
|---------------------------------------------------|
| ECU Upgrade 🔗 🏈                                   |
| Password                                          |
| R                                                 |
| Check the TSB                                     |
| ОК                                                |
| 354.YN U1.4 DTC(P2459) LOGIC IMPROVEMENT          |
| 320.YN U2 1.4 HESITAITON IMPROVEMENT              |
| 283.YN U2-1.4 ENGINE COMBUSTION NOISE IMPROVEMENT |
| 220.YN U1.4 ECM UPGRADE                           |
| 209.YN 1.4 AUTO CRUISE CONTROL LOGIC IMPROVEMENT  |
| YN 1.4 EU5 H/POWER 6MT : 39130-2A302              |
| YN 1.4 EU5 L/POWER 5MT : 39130-2A311              |
| YN 1.4 EU5 L/POWER 6MT : 39130-2A362              |
| YN 1.4 EU4 H/POWER 6MT : 39130-2A321              |
| 1 2 3 4 5 6 7 8 9 0                               |
| qwertyuiop 🖾                                      |
| asdfghjklDone                                     |
| <b>t z x c v b n m</b> ,! .? <b>t</b>             |
| Sym 🏟 📖 🦓 📋                                       |

Step4

Enter Password and tap [OK] button.

**Ö** 

### Notice

Tap [Check the TSB] button and you can open TSB information related to the ECU Upgrade Event.

|                                                                                                    |                                                                                                    | ×                                                                                                    |                                                                                                    |                                         | VCI 🙃            | ••• 8                            |
|----------------------------------------------------------------------------------------------------|----------------------------------------------------------------------------------------------------|----------------------------------------------------------------------------------------------------|----------------------------------------------------------------------------------------------------|-----------------------------------------|------------------|----------------------------------|
|                                                                                                    | EC                                                                                                    | CU Upgra                                                                                                    | de                                                                                                    |                                         |                  | ₹                                |
| 📾 VENGA(YN) > 201                                                                                                    | 1 > D 1.4 1                                                                                                    | TCI-U2                                                                                                    |                                                                                                    |                                         |                  |                                  |
| System                                                                                                    |                                                                                                    |                                                                                                    |                                                                                                    |                                         |                  |                                  |
| ENGINE                                                                                                    | EPS                                                                                                    |                                                                                                    |                                                                                                    |                                         |                  |                                  |
| Event Group                                                                                                    |                                                                                                    |                                                                                                    |                                                                                                    |                                         |                  | TSB                              |
| 354 YN U1 4 DTC(P)<br>CAUTION                                                                                                    | 2459) I OGIO                                                                                                    |                                                                                                    | MENT                                                                                                    |                                         |                  |                                  |
| 5 CA                                                                                                    | 94<br>1                                                                                                    | Do not to<br>(like 'Bac<br>performi<br>It may da                                                                                        | uch the<br>k', 'Hom<br>ng this f<br>image E                                                                                                    | system<br>e', 'etc.')<br>unction<br>CU. | button:<br>while | 5                                |
|                                                                                                    |                                                                                                    | ОК                                                                                                    |                                                                                                    |                                         |                  |                                  |
| YN 1.4 EU5 L/POW                                                                                                    | ER 6MT : 39                                                                                                    | 9130-2A362                                                                                                    |                                                                                                    |                                         |                  |                                  |
| YN 1.4 EU4 H/POW                                                                                                    | ER 6MT : 3                                                                                                    | 9130-2A321                                                                                                    |                                                                                                    |                                         |                  |                                  |
| Latest Update                                                                                                    | 98YN502                                                                                                    | MCWEHIA0:                                                                                                    | 2                                                                                                    |                                         |                  |                                  |
|                                                                                                    |                                                                                                    |                                                                                                    |                                                                                                    |                                         |                  |                                  |
| Pre                                                                                                    | vious                                                                                                    |                                                                                                    | Up                                                                                                    | grade                                   |                  |                                  |
| Inform                                                                                                    | ation                                                                                                    |                                                                                                    | _                                                                                                    | _                                       | _                | *                                |
|                                                                                                    |                                                                                                    |                                                                                                    |                                                                                                    |                                         |                  |                                  |
| CAUTION                                                                                                    | any evetor                                                                                                    | n huttons w                                                                                                    | hilo porf                                                                                                    | ormina t                                | hie funz         | tion                             |
|                                                                                                    |                                                                                                    |                                                                                                    |                                                                                                    |                                         |                  |                                  |
|                                                                                                    |                                                                                                    |                                                                                                    |                                                                                                    |                                         |                  |                                  |
| HOME Online                                                                                                    | VENGA(                                                                                                    | (YN)/2011/D                                                                                                    | 1.4 TCI                                                                                                    |                                         | VCIO             |                                  |
| HOME Online                                                                                                    | VENGA(                                                                                                    | (YN)/2011/D                                                                                                    | 1.4 TCI                                                                                                    |                                         | VCI 🚌            | <b>1</b>                         |
| HOME Online                                                                                                    | VENGA                                                                                                    | CU Upgra                                                                                                    | 1.4 TCI<br>de                                                                                                    |                                         | VCI 🙃            | €<br>  €<br>  2                  |
| HOME Online<br>← VENGA(YN) > 201<br>= 209.YN 1.4 AUTO CRI                                                                                                    | VENGA<br>E(<br>1 > D 1.4 1<br>JISE CONTRG                                                                                                    | (YN)/2011/D<br>CU Upgra<br>TCI-U2<br>DL LOGIC IMF                                                                                       | 1.4 TCI<br>de<br>PROVEME                                                                                                    | NT                                      | VCI 🙈            | €<br>€                           |
| HOME Online<br>← VENGA(YN) > 201<br>← 209.YN 1.4 AUTO CRU                                                                                                    | VENGA(<br>EC<br>1 > D 1.4 3<br>JISE CONTRO                                                                                                    | YN)/2011/D<br>CU Upgra<br>TCI-U2<br>DL LOGIC IMF                                                                                        | 1.4 TCI<br>de<br>PROVEMEI                                                                                                    | NT                                      | VCI 🗩            | <b>€</b><br>2                    |
| HOME Online<br>↔ VENGA(YN) > 201<br>209.YN 1.4 AUTO CRU                                                                                                    | VENGA(<br>EC<br>1 > D 1.4 °<br>JISE CONTRO                                                                                                    | YN)/2011/D<br>CU Upgra<br>TCI-U2<br>DL LOGIC IMF                                                                                        | de<br>PROVEME                                                                                                    | NT                                      | VCI 🗩            | <ul> <li>₩</li> <li>₩</li> </ul> |
| HOME Online                                                                                                    | VENGA(<br>EC<br>1 > D 1.4 T                                                                                                    | YN)/2011/D<br>CU Upgra<br>TCI-U2<br>DL LOGIC IMF<br>92%                                                                                 | 1.4 TCI<br>de<br>PROVEMEN                                                                                                    | NT                                      | VCI 흤            |                                  |
| HOME Online<br>← VENGA(YN) > 201<br>209.YN 1.4 AUTO CRU<br>ECU                                                                                                    | VENGA(<br>EC<br>UISE CONTRO<br>UISE CONTRO<br>ECU L<br>is in the pu<br>Please                                                                                                    | YN)/2011/0<br>CU Upgra<br>TCI-U2<br>DL LOGIC IMF<br>92%<br>Upgrading.<br>process of b<br>e wait few m                                   | 1.4 TCI<br>de<br>PROVEME<br>(1/2)<br>eing upgninute.                                                                                                    | NT<br>graded.                           | VCI ଲ            | <b>€</b> 2000<br>  →             |
| <ul> <li>HOME Online</li> <li>✓ VENGA(YN) &gt; 201</li> <li>209 YN 1.4 AUTO CRU</li> <li>209 YN 1.4 AUTO CRU</li> </ul>                                                                                                    | VENGA(<br>EC<br>1 > D 1.4 1<br>UJISE CONTRO<br>UJISE CONTRO<br>ECU L<br>is in the pu<br>Please                                                                                                    | YN)/2011/0<br>CU Upgra<br>rci-U2<br>DL LOGIC IMF<br>025<br>Upgrading.<br>rocess of b<br>wait few m                                      | 1.4 TCL.<br>de<br>PROVEME<br>(1/2)<br>(1/2)<br>up(                                                                                                    | NT<br>graded.                           | VCIA             | 5<br>2                           |
| HOME Online     VENGA(YN) > 201     209 YN 1.4 AUTO CRU     CUTTENT OR      CUTTENT OR | VENGA(<br>ECUL<br>is in the pri<br>Please                                                                                                    | YN)/2011/0<br>CU Upgrad<br>TcI-U2<br>DL LOGIC IMF<br>UL LOGIC IMF<br>923<br>Jpgrading.<br>Frocess of b<br>wait few n                    | LATCL.<br>de<br>PROVEME<br>(1/2)<br>(1/2)                                                                                                    | NT<br>graded.                           | VCI SA           |                                  |
| <ul> <li>HOME Online</li> <li>HOME Online</li> <li>VENGA(YN) &gt; 201</li> <li>209.YN 1.4 AUTO CRU</li> <li>209.YN 1.4 AUTO CRU</li> <li>ECU</li> <li>ECU</li> <li>Currently in Vehicle</li> <li>Latest Update</li> </ul>                                                                                                    | VENGA(<br>ECU L<br>SECU L<br>SECU L<br>SECU L<br>SECU L<br>SECU L<br>SECU L<br>SECU L                                                                                                    | YN)/2011/D<br>CU Upgra<br>TcI-U2<br>DL LOGIC IMP<br>92%<br>92%<br>Jpgrading.<br>rocess of b<br>e wait few n                             | 1.4 TCL.<br>de<br>PROVEMEI<br>(1/2)<br>ieing upg<br>innute.                                                                                                    | nrt<br>graded.                          | VCI &            |                                  |
| HOME Online  VENGA(YN) > 201  209.YN 1.4 AUTO CRU  ECU  ROM ID Currently in Vehicle Latest Update                                                                                                    | VENGA(<br>EC<br>1 > D 1.4 1<br>JJSE CONTRU<br>UISE CONTRU<br>ECU L<br>is in the pi<br>Please                                                                                                    | VN)/2011/0<br>CU Upgra<br>TCI-U2<br>DL LOGIC IMF<br>92%<br>92%<br>92%<br>92%<br>92%<br>92%<br>92%<br>92%                                | 1.4 TCL.<br>de<br>PROVEMENT<br>(1/2)<br>ieing uppg<br>ininute.<br>12                                                                                                    | NT<br>graded.                           | VCI®             |                                  |
| HOME Online  VENGA(YN) > 201  209.YN 1.4 AUTO CRU  CUTENTLY IN VENICLE Latest Update                                                                                                    | VENGA(<br>EC<br>1 > D 1.4 T<br>UISE CONTRO<br>ECU L<br>is in the pl<br>Please                                                                                                    | YN)/2011/0<br>CU Upgra<br>rci-U2<br>DL LOGIC IMF<br>225<br>225<br>225<br>225<br>225<br>225<br>225<br>22                                 | 1.4 TGL.<br>de<br>PROVEMEI<br>((1/2)<br>12                                                                                                    | NT<br>graded.                           | VCI @            |                                  |
| HOME Online  VENGA(YN) > 201  209.YN 1.4 AUTO CRU  ECU  ROM ID Currently in Vehicle Latest Update  Inform                                                                                                    | VENGA(<br>ECUL<br>is in the pu<br>Please<br>98YN502<br>ation                                                                                                    | YN)/2011/0<br>CU Upgrai<br>rci-U2<br>DL Logic IMF<br>DL Logic IMF<br>92%<br>92%<br>92%<br>92%<br>92%<br>92%<br>92%<br>92%<br>92%<br>92% | 1.4 TGL.<br>de<br>PROVEMEI<br>(1/2)<br>ieing uppgrafininute.<br>12                                                                                                    | graded.                                 | VCI 🕾            |                                  |
| <ul> <li>HOME Online</li> <li>VENGA(YN) &gt; 201</li> <li>209 YN 1.4 AUTO CRU</li> <li>209 YN 1.4 AUTO CRU</li> <li>ECU</li> <li>ROM ID</li> <li>Currently in Vehicle</li> <li>Latest Update</li> </ul>                                                                                                    | VENCA(<br>I > D 1.4 T<br>JUSE CONTROL<br>I > D 1.4 T<br>UISE CONTROL<br>I > D 1.4 T<br>UISE CONTROL<br>I > D 1.4 T<br>I > D 1.4 T<br>I > | YN)/2011/0<br>CU Upgra<br>rci-U2<br>DL Logic IMF<br>92%<br>Jpgrading.<br>roccess of b<br>wait few m<br>2MCWEHIAO<br>OK                  | I.4 TCL.<br>de<br>PROVEME<br>(1/2)<br>(1/2)<br>                                                                                                    | NT<br>graded.                           | VCI 🚓            |                                  |
| HOME Online     VENGA(YN) > 201     209.YN 1.4 AUTO CRU     209.YN 1.4 AUTO CRU     ECU     CUrrently in Vehicle     Latest Update     Inform     CAUTION     LOD NOT start the en                                                                                                    | VENGA(                                                                                                    | PN)/2011/0<br>CU Upgra<br>TCI-U2<br>DL LOGIC IMF<br>DL LOGIC IMF<br>92%<br>Upgrading.<br>PORCWEHIAO<br>OK                               | 1.4 TGL<br>de<br>PROVEME<br>((1/2)<br>ininute.<br>12                                                                                                    | nr graded.                              | VCI 🚓            |                                  |
| HOME Online  VENGA(YN) > 201  209.YN 1.4 AUTO CRU  ECU  ROM ID  Currently in Vehicle Latest Update  Inform CAUTION  D. DO NOT start the en during the ECU upgrade                                                                                                    | VENGA(                                                                                                    | VN)/2011/0<br>CU Upgra<br>TCI-U2<br>DL LOGIC IMF<br>202<br>Upgrading.<br>PORCWEHIAO<br>OK<br>D NOT turn 1                               | 1.4 TGL.<br>de<br>PROVEME<br>(1/2)<br>(1/2)<br>(1/2)<br>(2)<br>(2)<br>(2)<br>(2)<br>(3)<br>(4)<br>(4)<br>(5)<br>(4)<br>(5)<br>(5)<br>(5)<br>(5)<br>(5)<br>(5)<br>(5)<br>(5 | nr                                      | vci 🚓            | Position                         |

Do not touch any system buttons while performing this function.

*Step5* Please refer to the "Caution" and click the [OK] button.

*Step6* ECU upgrade is being performed automatically

## Caution

#### **Do not touch or interrupt the program while performing ECU Upgrade.**

| HOME Online                                                                                                    | VENGA(YN)/2011/D 1.4 TCL. VCI 📾 🚯 🚼                                                                                                    |  |  |  |  |  |
|----------------------------------------------------------------------------------------------------|----------------------------------------------------------------------------------------------------|--|--|--|--|--|
|                                                                                                    | ECU Upgrade 🥏                                                                                                    |  |  |  |  |  |
| S VENGA(YN) > 2011 > D 1.4 TCI-U2                                                                                                    |                                                                                                    |  |  |  |  |  |
|                                                                                                    | 10%                                                                                                    |  |  |  |  |  |
| ECU Upgrading(2/2)                                                                                                    |                                                                                                    |  |  |  |  |  |
| Turn IG off for 20 seconds and then back on. Click the OK button to continue.                                                             |                                                                                                    |  |  |  |  |  |
| ROM ID                                                                                                    |                                                                                                    |  |  |  |  |  |
| Currently in Vehicle                                                                                                    |                                                                                                    |  |  |  |  |  |
| Latest Update                                                                                                    | 98YN502MCWEHIA02                                                                                                    |  |  |  |  |  |
|                                                                                                    | ок                                                                                                    |  |  |  |  |  |
| Informa                                                                                                    | ation                                                                                                    |  |  |  |  |  |
| CAUTION                                                                                                    |                                                                                                    |  |  |  |  |  |
| <ol> <li>DO NOT start the eng<br/>during the ECU upgrade.</li> <li>Ensure that the batter</li> <li>Confirm the target vertices</li> </ol> | ine and DO NOT turn the ignition key to the OFF position<br>y is fully charged BEFORE beginning ECU upgrade.<br>ehicle/system BEFORE performing a manual/error mode  |  |  |  |  |  |
| Do not touch                                                                                                    | any system buttons while performing this function.                                                                                                    |  |  |  |  |  |
|                                                                                                    |                                                                                                    |  |  |  |  |  |
| HOME Online                                                                                                    | VENGA(YN)/2011/0 1.4 TCL. VCL 📾 🚯 🔀                                                                                                    |  |  |  |  |  |
|                                                                                                    | ECU Upgrade 🖌 🏈                                                                                                    |  |  |  |  |  |
| Server VENGA(YN) > 2011                                                                                                    | I > D 1.4 TCI-U2                                                                                                    |  |  |  |  |  |
|                                                                                                    | 10%                                                                                                    |  |  |  |  |  |
|                                                                                                    | Succeed                                                                                                    |  |  |  |  |  |
| The ECU Upgrade is successfully finished.                                                                                                 |                                                                                                    |  |  |  |  |  |
| ROM ID                                                                                                    |                                                                                                    |  |  |  |  |  |
| Currently in Vehicle                                                                                                    | 98YN502MCWEHIA02                                                                                                    |  |  |  |  |  |
|                                                                                                    |                                                                                                    |  |  |  |  |  |
|                                                                                                    | UK                                                                                                    |  |  |  |  |  |
| Informa                                                                                                    | ation                                                                                                    |  |  |  |  |  |
| CAUTION                                                                                                    |                                                                                                    |  |  |  |  |  |
| <ol> <li>DO NOT start the eng<br/>during the ECU upgrade.</li> <li>Ensure that the batter</li> <li>Confirm the target v</li> </ol>        | jine and DO NOT turn the ignition key to the OFF position<br>y is fully charged BEFORE beginning ECU upgrade.<br>ehicle/system BEFORE performing a manual/error mode |  |  |  |  |  |

### Step7

Turn IG off the 20 seconds and click the [OK] button to continue.

#### Step8

After ECU Upgrade is complete, check "Currently in Vehicle ROM ID".

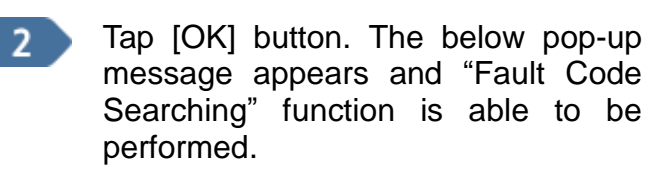

| Notice                                |     |    |  |  |  |  |
|---------------------------------------|-----|----|--|--|--|--|
| Do you want run Fault Code Searching? |     |    |  |  |  |  |
|                                       |     |    |  |  |  |  |
|                                       | Vec | No |  |  |  |  |

#### Newest ECU Upgrade Event and downloading \_Europe/General

When the user starts ECU Upgrade function, the newest ECU upgrade event of the selected vehicle is downloaded and updated automatically if Internet connection is on and the event is available.

| HOME Online SORENTO(XM)/2013/G 3.5 MPI         | vci 🙉 🚯 🗄           |
|------------------------------------------------|---------------------|
| ECU Upgrade                                    |                     |
| 📾 SORENTO(XM) > 2013 > G 3.5 MPI               |                     |
| Download the latest events of the selected veh | nicle.              |
| Event                                          | Status              |
| 331.XM 2.4 AT AUTO CRUISE IMPROVEMENT (TCU)    | Downloading         |
| 330.XM FL COLD IDLE RPM STABILITY IMPROVEMENT  | Ready               |
|                                                |                     |
|                                                |                     |
|                                                |                     |
|                                                |                     |
|                                                |                     |
|                                                |                     |
|                                                |                     |
|                                                |                     |
|                                                |                     |
|                                                |                     |
|                                                |                     |
| 27%                                            |                     |
| O not touch any system buttons while perform   | ning this function. |

### (!) Caution

- To not run engine or turn off the ignition off during ECU upgrade.
- **Check the status of battery before ECU upgrade. It should be fully charged.**
- Check if the system is selected correctly during Manual Mode.
- Check the maintenance information or campaign of the vehicle before ECU upgrade.
- Check the cable or adaptor used with the vehicle before ECU upgrade.
   (Each vehicle can be connected with a different adapter.
- Replace the new part and then perform ECU upgrade when the part is required to be replaced.
- Check the ROM ID after ECU upgrade.